## 移行元 Gmail アカウントでの操作

1. すべてのメールで POP を有効にします。

①【設定】--【メール転送と POP/IMAP】を選択します。

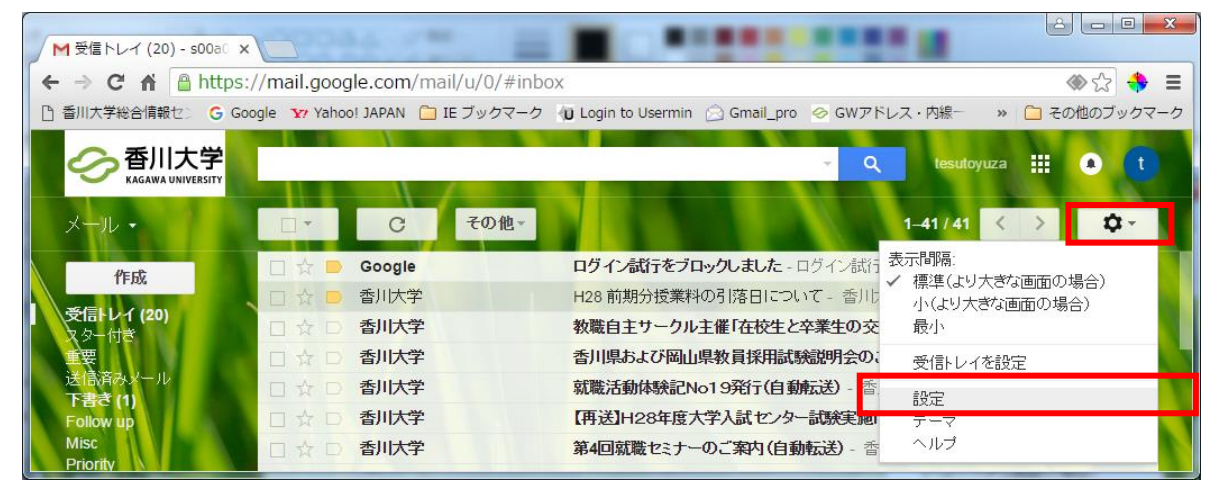

②【POP ダウンロード】の【1.ステータス】を「全てのメールで POP を有効にする」を選択します。
③「変更を保存」ボタンをクリックして,設定を保存します。

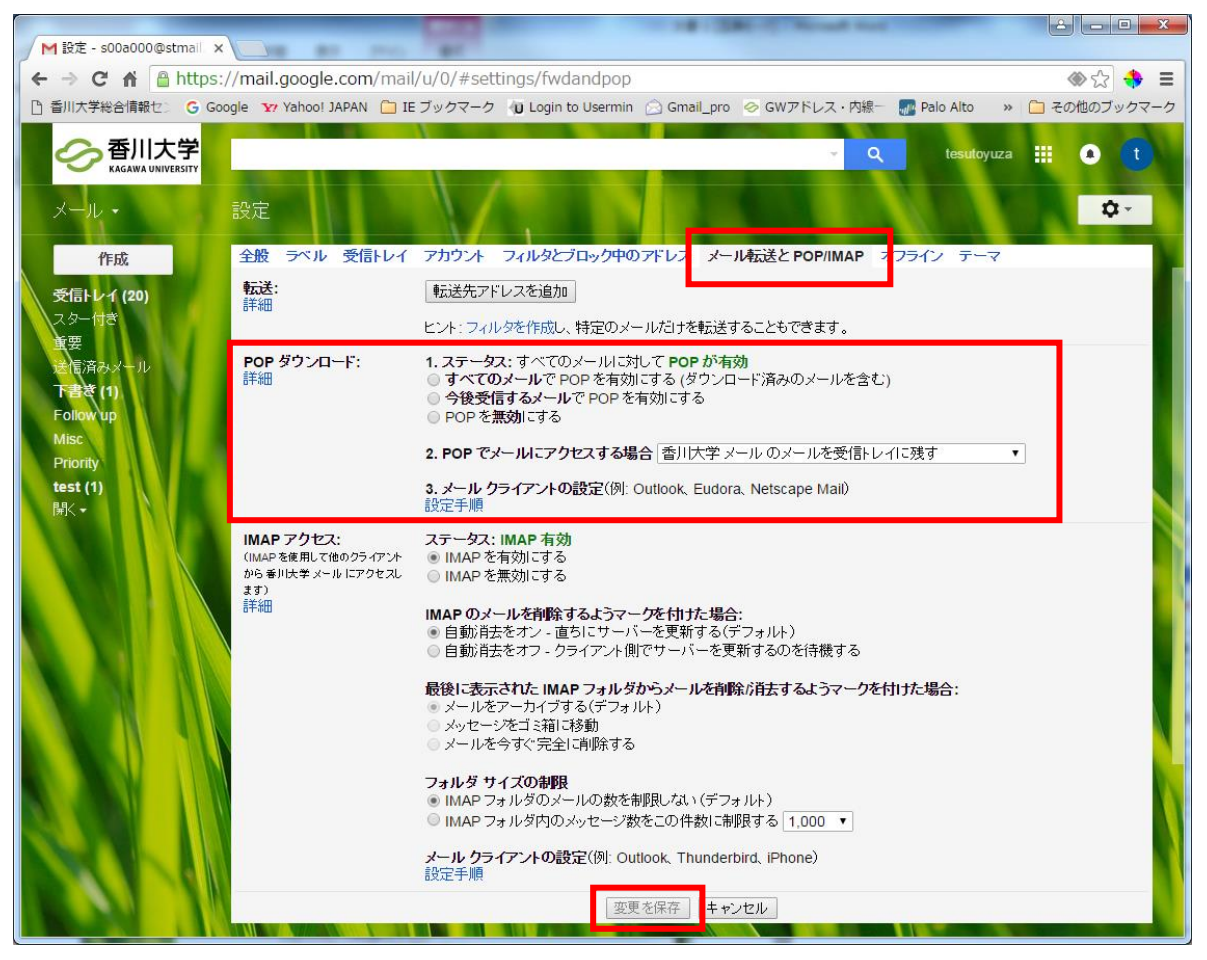

2. 安全性の低いアプリからのアカウントへのアクセスを許可します。

①Google 管理コンソールにログインします。画面右上のアカウントアイコンをクリックして「アカウント」をクリックします。

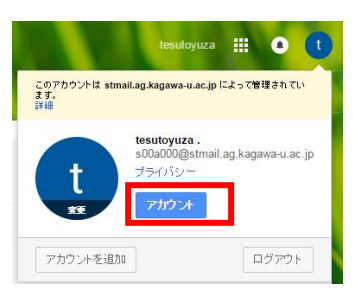

### 2.[ログインとセキュリティ] > [接続済みのアプリとサイト] をクリックします。

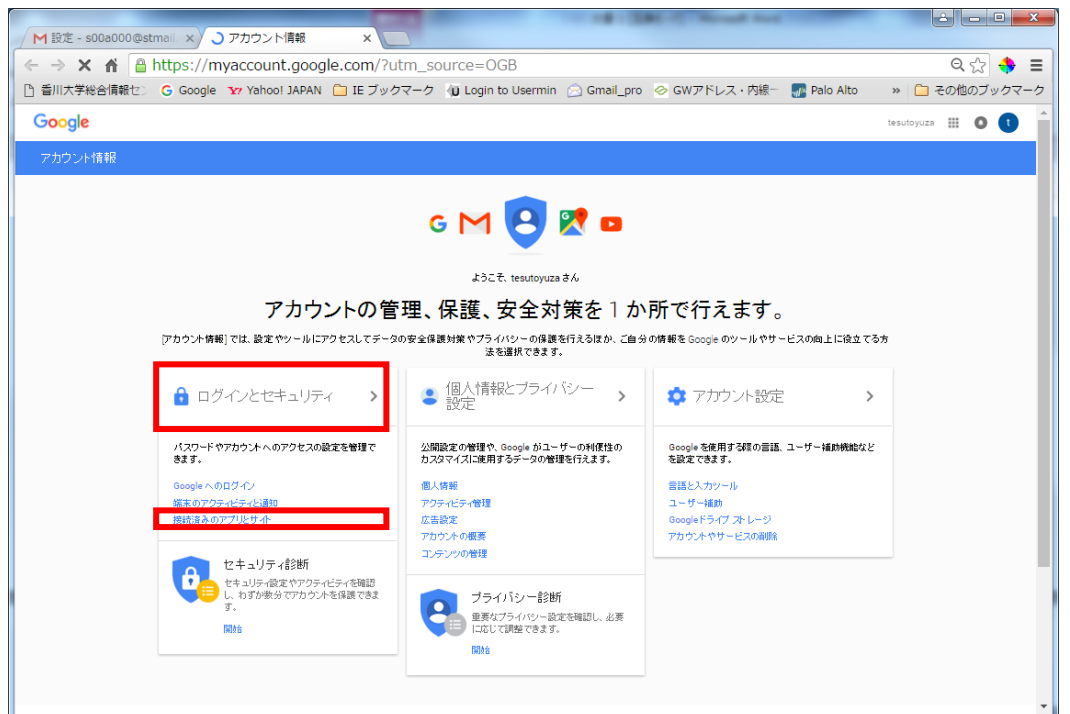

### 3.[安全性の低いアプリの許可] を「有効」にスライドします。

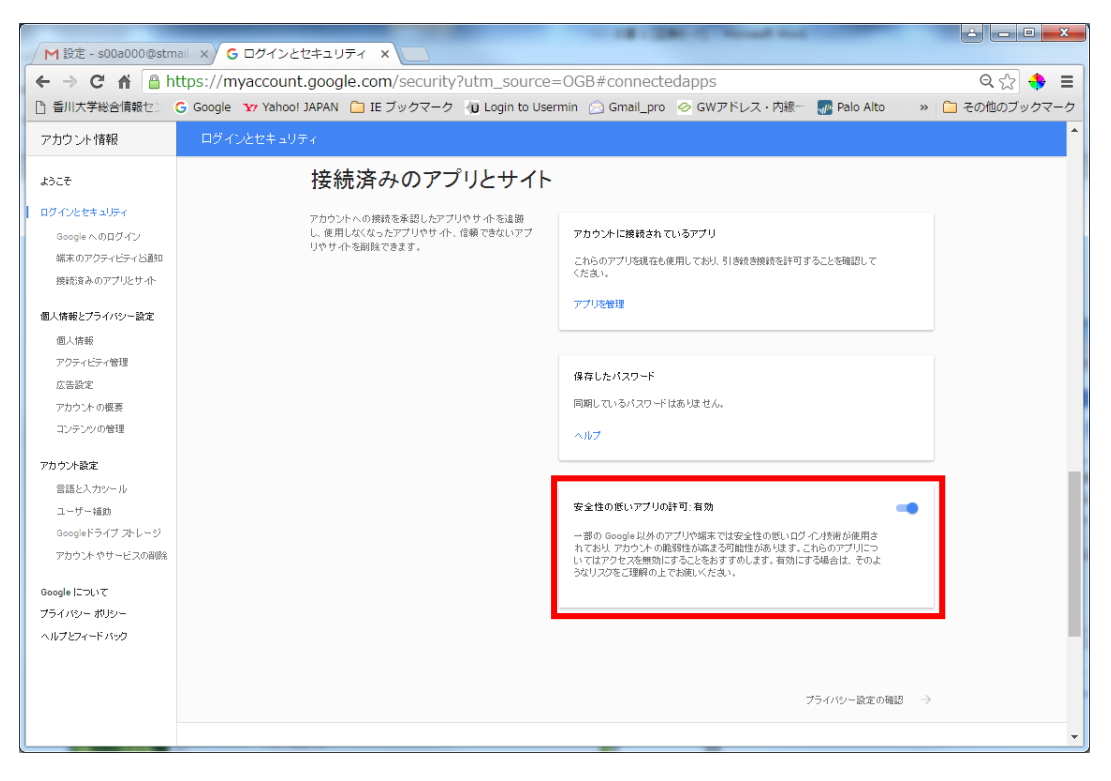

# 移行先 Gmail での設定

①【設定】--【アカウント】--【POP3 を使用して他のアカウントのメッセージを確認】で「自分の POP3 アカウントを 追加」をクリックします。

| M 設定 prc >                                                  | × 📃                                                   | 1010 Pelane - NW 100                                                                            | Attended - Ant                    |                                            |
|-------------------------------------------------------------|-------------------------------------------------------|-------------------------------------------------------------------------------------------------|-----------------------------------|--------------------------------------------|
| 🗲 🔿 C 🖍 🔒 https                                             | ://mail.google.com/mail/u/0/#s                        | ettings/accounts                                                                                |                                   | ≪☆ 👙 ≡                                     |
| 合 香川大学総合情報セン G G                                            | oogle 🛛 Yahoo! JAPAN 🗀 IE ブックマー                       | ・ク 🔞 Login to Usermin 🔗 Gmail_pro 🔗 GWアドレス・内線-                                                  | 🚮 Palo Alto 🏾 🗋 OpenNET · Guard 🗆 | » 🗀 その他のブックマーク                             |
| 香川大学<br>KAGAWA UNIVERSITY                                   |                                                       | ~ Q                                                                                             |                                   | III O 🕕                                    |
| メール・                                                        | 設定                                                    |                                                                                                 |                                   | \$ ×                                       |
| 作成<br>受信レイ<br>スター付き<br>重要<br>送信済みメール<br>下書き<br>Notes<br>開く→ | 全般 ラベル 受信トレイ アカウン<br>アカウント設定を変更:                      | ト フィルタとブロック中のアドレス メール構成法と POP/IMAP オ<br>Google アカウントの設定<br>バスワードやセキュリティのオブションを変更したり、他の Google 1 | フライン テーマ<br>サービスにアクセスしたりできます。     |                                            |
|                                                             | 名前:<br>(番川大学 メールを使用して他のメール アドレス<br>からメールを送信します)<br>詳細 |                                                                                                 |                                   | 情報を編集                                      |
|                                                             | POP3 を使用して他のアカウントの<br>メッセージを確認:<br>詳細                 | 自分の POP3 メール アカウントを追加                                                                           |                                   |                                            |
|                                                             | 0 GB を使用中                                             | <u>プログラムポリシー</u><br>Powered by <mark>Google</mark> *                                            | 前江                                | 回のアカウント アクティビティ: 12 分前<br>アカウント アクティビティの詳細 |

②移行元の Gmail メールアドレスを入力します。【入力例】

| https://mail.google.com/mail/u/0/1   自分のメール アカウントを追加 メールを取得するアカウントのメール アドレスを入力します。 (注: アカウントをあと 5 個追加できます) メール アドレス: s00a000@stmail.ag.kagawa-u.ac.jp キャンセル 次のステップ » | M 香川大学 メール - 自分のメール アカウントを追加 - Google Chrome                                     |  |  |  |  |
|----------------------------------------------------------------------------------------------------|----------------------------------------------------------------------------------|--|--|--|--|
| 自分のメール アカウントを追加<br>メールを取得するアカウントのメール アドレスを入力します。<br>(注: アカウントをあと 5 個追加できます)<br>メール アドレス: s00a000@stmail.ag.kagawa-u.ac.jp<br>キャンセル 次のステップ »                          | https://mail.google.com/mail/u/0/1                                               |  |  |  |  |
| <b>メールを取得するアカウントのメール アドレスを入力します。</b><br>(注: アカウントをあと 5 (固追加できます)<br>メール アドレス: s00a000@stmail.ag.kagawa-u.ac.jp<br>キャンセル <b>次のステップ »</b>                              | 自分のメール アカウントを追加                                                                  |  |  |  |  |
| メール アドレス: <u>s00a000@stmail.ag.kagawa-u.ac.jp</u><br>キャンセル <b>次のステップ »</b>                                                                                           | <b>メールを取得するアカウントのメール アドレスを入力します。</b><br>(注:アカウントをあと 5 個追加できます)                   |  |  |  |  |
|                                                                                                    | メール アドレス: <mark>s00a000@stmail.ag.kagawa-u.ac.jp</mark><br><b>キャンセル 次のステップ »</b> |  |  |  |  |

#### ③メールアカウントの設定をします。

| 「ユーザ名                            | 移行元の Gmail アドレス |  |
|----------------------------------|-----------------|--|
| パスワード                            | 移行元の統合認証パスワード   |  |
| POP サーバ                          | pop.gmail.com   |  |
| ポート                              | 995             |  |
| 取得したメッセージのコピーをサーバーに残す            | OFF             |  |
| メールの取得にセキュリティで保護された接続(SSL)を使用する。 | ON              |  |
| 受信したメッセージにラベルを付ける                | 任意              |  |
| メッセージを受信トレイに保存せずにアーカイブする         | 任意              |  |

【入力例】

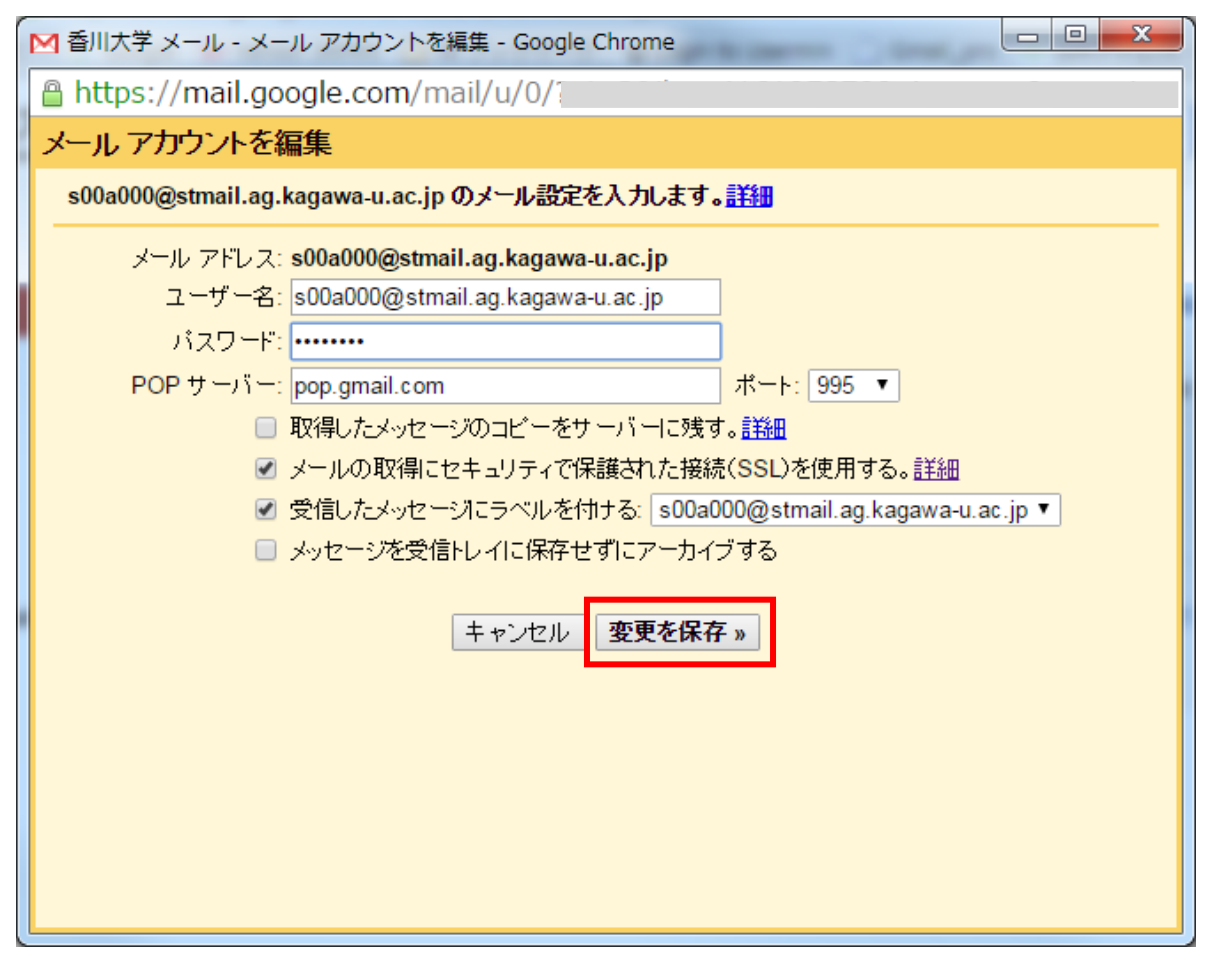

④「メールの送信をできるようにする」は「いいえ」で設定し、完了ボタンを押します。

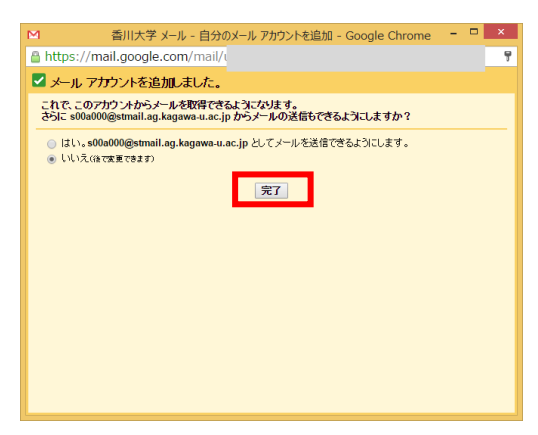